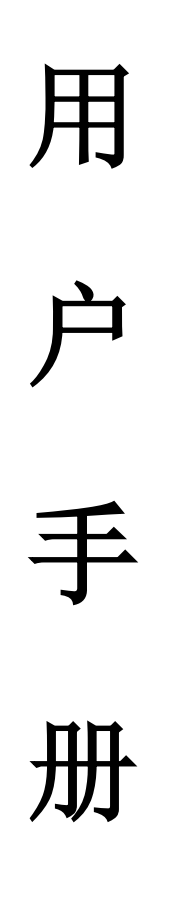

BGDX 包括听、说、读、写、译、词汇及考试备考等多个功能模块。 3.1 听力训练

### 3.1.1 听力诊断训练

"听力诊断"属于动态诊断练习,发现用户听力方面的不足之处,以便对症下 药。流程步骤如下:

1、首先听一篇正常语速的短文。短文结束后,听5个问题。短文和问题只播放一遍。听完问题后,用户完成听力理解题。

2、再听一遍短文(需要的话可选慢速),并填写文中空缺的词汇,短文可以听 三遍。

3、听句子,然后用户在每句话的空白处填上所空缺的词汇。

上述几个步骤结束后, BGDX 都会给以指导或评语, 对问题进行解析, 并推荐后续步骤。

### 3.1.2 轻松听训练

| Easy Listening                                         | Who are they talking about?     Bob.                                                                                                    |
|--------------------------------------------------------|----------------------------------------------------------------------------------------------------|
| · 38/4                                                 | O David.                                                                                                    |
| ● 听力原文 ▷ 练习题 Directions 播放语音,重听,或跳到特定位置播放,请使用下面的播放控制条。 | 2 . What' s special about him?                                                                                                    |
| • • • • • • • • • • • • • • • • • • •                  | <ul> <li>He's David's brother-in-law.</li> <li>管对了,这是词汇题,你听<br/>/ 值了David说的 Bob's a<br/>genius at business. 此处<br/>genius 表示天才。</li> <li>He's from the same city as rom is.</li> </ul> |

#### 图 3: 轻松听训练示意图

用户将听到一篇简单易懂的短文或对话,然后完成两道听力理解题。用户在听 语音过程中可以选择播放语音、重听、或跳到特定位置播放。

#### 3.1.3 听写训练

用户将听到一篇短文并完成听写。首先听一遍正常语速的原文,然后逐句听写。 每句可以有 3 次机会听写。每次在输入框输入答案后,点击检查答案,就可在标示 出错误处修改答案,每句也有 3 次检查修改答案机会。根据文章的长短和难度,文 章中可能包含 1-5 句样句。每听写完一句,系统就会给出评分。整片短文听写完成 后,可以再次播放全文或者点击"提交"按钮提交答案。

| DICTATION<br>Bêşç4E62#bb 100 %                                                                           |  |
|----------------------------------------------------------------------------------------------------|--|
| 您还有2次听的机会,点击左边"播放",再听一次。<br>您还有3次查错的机会,点击"检查答案",在标识错<br>播放 误处修改您的答案。 本句为样句,答案已为您显示在输入框内,点击"开始答题"直接进入下一句。 |  |
| The story goes that some time ago,                                                                       |  |

#### 图 4: 听写训练示意图

# 3.2 口语训练

### 3.2.1 跟我读训练

"跟我读"流程步骤如下:

1、点击开始听朗读示范。点击文本框中相应句子或第一行声音波形可重播示范。

2、点击红色录音键录下您的跟读语音,尽量模仿范例的语音语调。

3、点击左边蓝色方按钮结束录音,等待系统识别语音。点击第二行声音波形或 蓝色三角按钮可重听用户的语音。

4、到右下角窗口查看当前句得分及平均分,点击小喇叭还可以听到其他用户的 语音。

5、逐句练习,练习结束后点击提交键提交。

## 3.2.2 人机对话训练

"人机对话"流程步骤如下:

1、阅读左上角的说明,了解对话相关背景。

2、点击开始播放语音。

3、听完机器所说的话后,用户应从备选项中选出认为合适的回答,并点击红色 录音按钮录下语音。

4、点击左边蓝色方按钮停止录音,然后系统会自动进行语音识别,识别成功后继续进行人机对话。若识别不成功或所选回答欠妥,机器会给出相应提示,请按提示重新录音。

5. 语音识别成功后页面正下方会显示当前句得分及平均分。

6、对话结束点击提交后,用户可以听到原文以及其它用户提交的语音。

### 3.2.3 口译训练

"口译"流程步骤如下:

1、阅读左上角的说明,了解对话的相关背景。

2、点击"开始"播放对话。

3、等播放完中文语音后,用户要把中文翻译成英文,并点击红色录音按钮。

4、点击左边蓝色方按钮停止录音,如果语音识别成功继续进行口译。若识别不成功,系统将逐步给出参考答案。

5、 语音识别成功后页面正下方会显示当前句得分及平均分。

6、练习结束点击提交后,用户可以听到原文和用户自己的语音。

#### 3.2.4 口头作文训练

"口头作文"流程步骤如下:

1、阅读左上角的说明,点击播放语音提示。

2、根据要求进行看图说话,或者听一段录音文字并进行口头复述等并录音。

3、录音结束后,用户可以播放或提交录音,或重新录音。

4、冰果将对用户录音进行人工评分并及时给予反馈。

### 3.3 阅读训练

#### 3.3.1 阅读诊断训练

"阅读诊断"属于动态诊断练习,发现用户阅读方面的不足之处,以便对症下 药。流程步骤如下:

1、点击"开始答题"进入 Step 1: Passage Out。这一步要求您在阅读文章前 先看问题并预测答案。

2、点击右上角"进入下一步"图标进入 Step 2: Passage In。这一步要求您阅 读文章完成五个问题的解答(选择题)。

3、点击右上角"进入下一步"图标进入 Step 3: Mark Relevant Lines。这一步要求您在文章中用鼠标划出与每一题选择题相关的句子。

4、点击右上角"进入下一步"图标进入 Step 4: Check Your Answers。这一步中对比了阅读文章前后的答案,并针对个人表现指出症结所在和改进方法。

5、点击右上角"进入下一步"图标进入 Step 5: Mark Confusing Words。这一 步要求您划出文章中的难点。您可以看到常见疑难点的帮助信息,也可以输入您的 问题。冰果英语将在冰果论坛上为您解答。

6、点击右上角"进入下一步"图标进入 Step 6: Fill in the Blanks。冰果英语挑选了本篇文章中的 10 个重点词汇,要求您将词语填入 10 组句子的空格中,每组两句句子的词汇相同,可以变换形态。

7、点击右上角"进入下一步"图标进入 Step 7: Short Answer Questions。要

求您根据文章用最少的词数回答问题。

8、点击右上角"进入下一步"图标进入 Step 8: Check Your Answers。检查前 两步练习的答案,针对您的表现给出个性化评价。

9、点击右上角"进入下一步"图标,弹出一个冰果英语调查窗口,做完后出现 本"阅读诊断"联系的最终成绩和评价。

### 3.3.2 轻松读训练

"轻松读"属于泛读层面,目的在于积累语汇,增强语感。流程步骤如下:

1. 选择题目,点击右边橙色图标进入。

2. 页面左边显示文章,重要词汇已有标示,点击将显示其中文解释。页面右边 显示两个选择题,每题三个选项。

3. 做完后点击右上角"提交"图标。弹出冰果英语调查窗口,完成后显示答案 以作校对。

## 3.4 写作训练

"写作"流程步骤如下:

1、点击"writing"图标进入写作版块,在任一主题模式下均有相关作文题供用户选择。

 2.、点击"开始"图标进入写作页面。页面左边为写作内容的详细说明和指导, 页面右边为写作输入栏。若尚未写完可点击右上方"保存"图标进行保存,以待下 次继续。

3、写完后点击右上方"提交"图标进行提交,得到评分和个性化评语,帮助用 户更具针对性地查漏补缺。

# 3.5 翻译训练

| Exercise                                                                                                    | 16)                                                                     |
|----------------------------------------------------------------------------------------------------|-------------------------------------------------------------------------|
| Translation                                                                                                    |                                                                         |
| KECTION Translation<br>转时:00:01:19                                                                                        | 答题进度<br>20%6] 00.0119                                                   |
| 1. Specialists in intercultural studies say that it is no<br>2. Since my childhood I have found that<br>(没有什么比读书对我更有吸引力). | 《 Leasy to <u>adapt to the lives in different culture</u> (适应不同文化中的生活)。 |
| 3. The victim                                                                                                    | (本来会有机会活下来) if he had been taken to hospital in time.                   |
| 4. Some psychologists claim that people                                                                                   | (出门在外时可能会感到孤独).                                                         |
| 5. The nation's population continues to rise                                                                              | (以每年1200万人的速度).                                                         |

"翻译"流程步骤如下:

点击"translation"图标进入翻译版块,在任一主题模式下均有相关翻译题供用户选择。题型分为三种:翻译填空、段落中划线句子英译汉、汉译英。

1、"翻译填空"每个题目包括5个小题,每小题给出一个英文句子的某些部分, 并给出剩余部分的中文翻译,要求用户根据中文并联系上下文在横线上补全英文句 子。在5分钟内完成5个句子后点击右上方"提交"图标即可获得分数。把鼠标移 到用户填写的答案处将出现最优答案,用户可以将二者进行对比。

2、"英译汉"题目页面左边为一篇完整的英语短文,文中 1-5 标号并划线的句 子需要用户在页面右边的五个答题栏内一一译成中文,时间为 15 分钟。完成后点击 右上方"提交"图标即可获得分数。把鼠标移到用户填写的答案处将出现最优答案, 用户可以将二者进行对比。

3、"汉译英"每个题目包括了5个独立的中文句子,在15分钟内将这5个中文 句子在相应答题栏内译成英文。完成后点击右上方"提交"图标即可获得分数。把 鼠标移到用户填写的答案处将出现最优答案,用户可以将二者进行对比。

## 3.6 词汇训练

3.6.1 词汇本

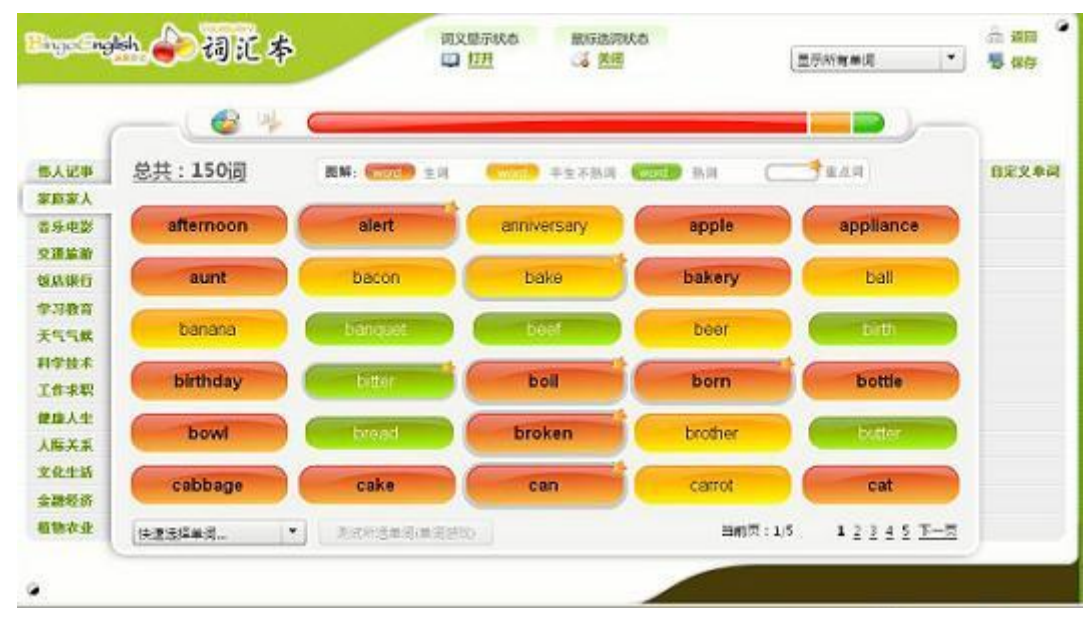

#### 图 13: 词汇本示意图

1、 冰果英语词汇本分三级、四级、六级等级别,形式相同。用户可选择适合 自己的词汇本。

2、词汇本有四种模式可供选择:近、正、逆、类。"近"模式下出现最近复习 过的单词,用来巩固、加深印象;"正"模式下单词按首字母归类,并按字母表顺序 分块排列,为常规模式;"逆"模式下单词按尾字母归类,并按字母表顺序排列,这 种打破常规的排列方式在解乏的同时也有助于记忆单词后缀;"类"模式下把词汇按 主题分成 14 个类别,分块记忆。

3、词汇本一页最多呈现 30 个单词,重点单词的右上角有星号标明。单词开始为红色表示生词,用户可根据自身熟悉程度改变其颜色:点击一次红变橙表示中等熟词,再次点击橙变绿表示熟词。用户可以在页面左下方的选择框内自由调出不同颜色的词汇进行记忆。

4、鼠标移至单词上,此单词右下角将显现"详""题""联"三个小图标。点击 "详"将出现一个显示单词详细解释和例句的窗口,用户亦可在此窗口右方的笔记 栏内按需做笔记。点击"题"将出现包含此单词相关练习题的窗口。点击"联"将 出现一个以此单词为中心的联想记忆的发散图。

5、页面正上方可选择"词义显示状态"。开启此状态时,鼠标移到单词上方将 显示此单词的中英解释和例句。关闭此状态则无此功能。

6、页面正上方可选择"鼠标选词状态"。开启此状态时,鼠标单击单词将失去 变色功能,变为选词功能。选中的词其左上角将显示小勾,用户可按需选择单词进 行小游戏,在娱乐中记忆单词。(至少选十个)

7、每次学完词汇都可点击页面右上方"保存"图标进行保存,作为属于用户自 己的独一无二的词汇本。

### 3.6.2 词汇增强训练

冰果词汇增强包括选择词义、单词拼写、选词填空、常用多义词按句选义、词 汇搭配等题型。由浅入深地按不同类型的词汇题进行训练,从不同角度加强词汇能 力。

1、选择词义。此题型包括 20 小题,从每题的 4 项中文中选择符合每题单词词
 义的一项。完成所有练习题后点击页面右上方箭头图标,进入下一部分:拼写单词。

2、拼写单词。听单词练拼写。单词首字母已给出,并用短下划线表明了单词有 几个字母组成。每个短下划线对应一个字母。听到的是单词,但页面上同时给出了 可以用此单词补全的句子。拼完后输入回车,如果不对可以重新拼。每个单词有3 次机会。完成全部10个单词后点击页面右上方箭头图标,进入下一部分:选词填空。

3、选词填空。选出最适合填入句中空格的一个单词。完成全部 10 小题后点击 页面右上方箭头图标,进入下一部分:常用多义词句中词义配对。

4、常用多义词句中词义配对。一个单词在不同句子中释义不同。在右列中找出 这个单词在剧中的释义,一一配对。用鼠标拖动释义与相对应的句子对接。点击"重 置"可以重来。完成后点击页面右上方箭头图标,进入下一部分:词语搭配。

5、词语搭配。将左右两列中的单词或短语一一组合成贴切的词语搭配。用逗号 隔开的多个单词或短语必须都能匹配用户为其选择的另一列中的单词。例如, yellow, horse-drawn 与 cab 搭配,即 yellow cab (黄色出租车)和 horse-drawn cab

(旧时的出租马车)。点击"重置"可以重来。完成后点击页面右上方箭头图标,则

提交所有习题的答案。

6、本次练习最终成绩出现。用户可以看到各个部分的答题情况,查看错词,也 可以选择从头复习本次测试,还可以用生词本或游戏来复习本次错词。

# 3.6.3 词汇量测试

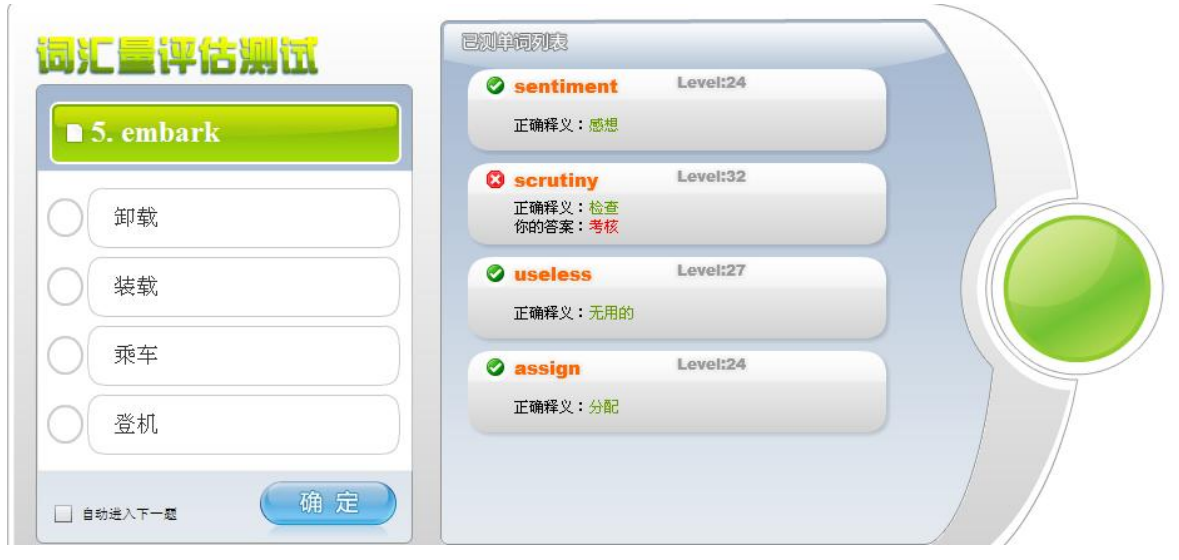

图 15: 词汇量测试示意图

使用者可通过此测试获知自身的词汇量。具体使用流程如下:

1、点击英语水平自测的词汇测试部分进入。

2、根据所给的英语单词选择正确的中文解释。做完 20 小题后将得出用户词汇 量的粗略范围。

3、用户可以选择继续测试,每做完10题后,将得到更精确的词汇量估值。

# 3.7 备考训练

1、备考部分有高考、三级、四级、六级、考研、托业等考试类别可供选择。每 种考试的练习又有真题、模拟题和各题型分类练习。

2、选择真题、模拟题或各题型分类练习中的一项,点击"开始"图标进入模式选择:考试模式和练习模式。考试模式模拟真实的考场环境,考试开始后,系统将自动开始播放听力材料,听力部分结束之前,用户不可以自由切换题型,且有时间限制。练习模式下用户可以自由答题,可以在语音播放过程中自由切换到其他题型。

3、答题结束后点击页面右上方"提交"图标即可得到分数,查看正确答案。